## Réservation de terrains de badminton

Pour effectuer une réservation de terrain de badminton, vous êtes obligé de vous inscrire sur le site.

Après votre inscription, vous recevrez un mail de validation de votre compte par l'administrateur.

Ce n'est qu'après cette approbation que vous pourrez réserver une place.

Pour une réservation de terrain pour un ou plusieurs joueurs, vous pouvez parcourir le calendrier comme suit :

| Choisissez un | évènement sur | le calendrier : |  |
|---------------|---------------|-----------------|--|
|               |               |                 |  |

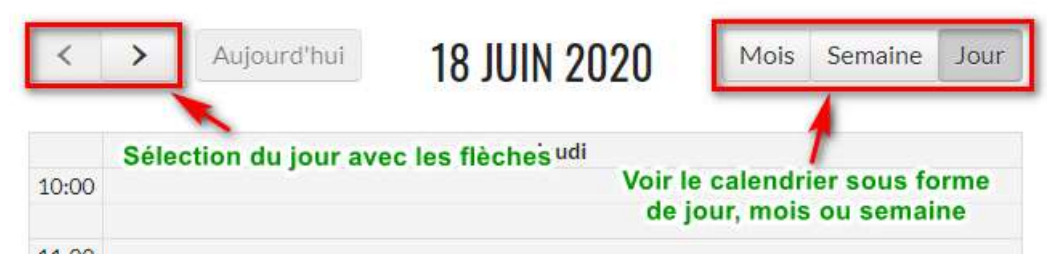

1. Après avoir cliqué sur le créneau horaire choisi, l'évènement sélectionné apparaît en bleu clair et s'affiche en dessous du calendrier :

| 18:00 - 19:00 Terrain de badminton - Jeudi 18h   | 7 dispo.                                                                                                    |
|--------------------------------------------------|----------------------------------------------------------------------------------------------------|
| 19:10 - 20:10 Terrain de badminton - Jeudi 19h10 | 8 dispo                                                                                                    |
| 20:20 - 21:20 Terrain de badminton - Jeudi 20h20 | o dispo.                                                                                                    |
|                                                  | 8 dispo.                                                                                                    |
| 21:30 - 22:30 Terrain de badminton - Jeudi 21n30 | 8 dispo.                                                                                                    |
|                                                  |                                                                                                    |
|                                                  | 18:00 - 19:00 Terrain de badminton - Jeudi 18h<br>19:10 - 20:10 Terrain de badminton - Jeudi 19h10<br>20:20 - 21:20 Terrain de badminton - Jeudi 20h20<br>21:30 - 22:30 Terrain de badminton - Jeudi 21h30 |

Évènement sélectionné

Terrain de badminton - Jeudi 18h - 18 juin - 18:00  $\rightarrow$  19:00 - 1 place

2. Il vous est alors possible de réserver ou créer un compte :

| Se connecter     | ou | Créer un compte       |
|------------------|----|-----------------------|
| E-mail*          |    |                       |
| Mot de passe *   | N  | lot de passe oublié ? |
| Se connecter     |    |                       |
| Nombre de places | *  | 1                     |
|                  |    | Réserver              |

Si vous êtes déjà connecté, vous aurez cette vue et vous pourrez réserver directement :

| Évènement sélectionné<br>Terrain de badminton - Jeudi 18h - 18 juin - 18:00 $\rightarrow$ 19:00 - 1 place |                           |  |
|----------------------------------------------------------------------------------------------------|---------------------------|--|
| Vous n'êtes pas Fabien PINON (<br>déconnecter.                                                            | ı)? Cliquez ici pour vous |  |
| Nombre de places <sup>*</sup> 1                                                                           |                           |  |
|                                                                                                    | Réserver                  |  |

## 3.a. Réservation avec un compte existant

Il suffit d'entrer son adresse mail, son mot de passe et le nombre de joueurs pour lequel on réserve et cliquez sur « Réserver » (inutile de cliquer sur « Se connecter » avant).

| Se connecter                  | ou Créer un compte ou Réserver sans compte |                                                                                  |
|-------------------------------|--------------------------------------------|----------------------------------------------------------------------------------|
| E-mail"                       | s Bgmalf.cc 1                              | Évènement sélectionné                                                            |
| Mot de passe "                | Mot de perme outsid ?                      | Terrain de badminton - Jeudi 18h - 18 juin - 18:00 $\rightarrow$ 19:00 - 1 place |
| Se connector                  |                                            | Faire une nouvelle réservation                                                   |
| Nombre de places <sup>°</sup> | 1 - 3                                      | <ul> <li>Vous êtes dorénavant connecté(e) à votre compte.</li> </ul>             |
|                               | Réserver 4                                 | Votre réservation a bien été prise en compte !                                   |

## 3.b. Créer un compte

Si vous souhaitez vous inscrire lors de la réservation, cliquez sur « Créer un compte ». Renseignez vos adresse mail, mot de passe et nom/prénom ou pseudonyme, puis cliquez sur « Inscription ».

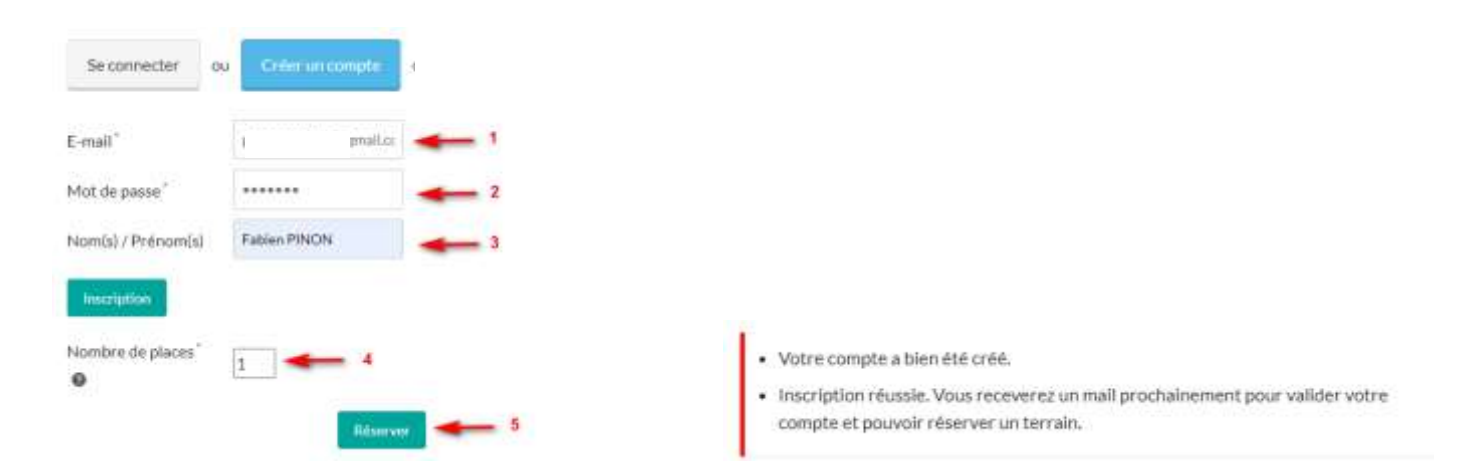

## 4. Vérification de la réservation

Si vous êtes inscrit/connecté, vous aurez une entrée de menu « Mes réservations ». Cette page vous permet de visualiser toutes les réservations de terrains à venir que vous avez effectués. Elle permet également d'annuler une réservation en cas d'imprévu.

| ACCUEIL RÉSERVATION DE TERRAINS DE BADMINTON | LISTE DES RÉSERVATIONS | CONTACT | MES RÉSERVATIONS | Forum déconnexion           |
|----------------------------------------------|------------------------|---------|------------------|-----------------------------|
| Mes réservations                             |                        |         |                  | ARTICLES RÉCENTS            |
| Début                                        |                        | ł       | Actions          | Badminton après confinement |
| jeudi 18 juin 2020 18:00                     |                        | L       | nnuler           | ARCHIVES                    |

| Annuler la réservation                           | ×  |  |
|--------------------------------------------------|----|--|
| Voulez-vous vraiment annuler cette réservation ? |    |  |
|                                                  |    |  |
|                                                  |    |  |
|                                                  |    |  |
| Annuler la réservation Annul                     | er |  |